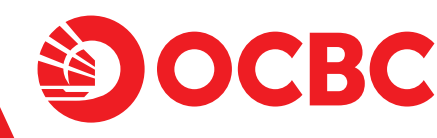

## Information OCBC Business available in Chinese

## Dear OCBC Valuable Customers,

Thank you for your trust in PT Bank OCBC NISP Tbk ("OCBC") as your banking partner in transactions.

We inform you that effective **15 July 2025**, OCBC Business is now available in Chinese and can be accessed both through **business.ocbc.id** (web) and **OCBC Business mobile** application.

## How to enable Chinese language

Open business.ocbc.id or OCBC Business mobile app

Click the "CN" flag in the upper right corner at OCBC Business web or click the menu in the upper right corner at OCBC Business mobile and select "中文".

Turn on Chinese language, and done!

Discover more OCBC Business' benefits through web.ocbc.id/ob.

For more information, please contact your Relationship Manager or Contact Center, TANYA OCBC 1500-999 or +62-21-26506300 from abroad (select #2 for Business Customer Service), WhatsApp to 08121500999, or email to clientservices@ocbc.id.

> Terus bersama, melaju jauh

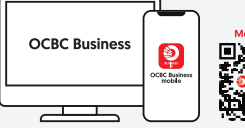

**TOGETHER WE ACHIEVE MORE** 

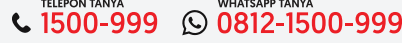

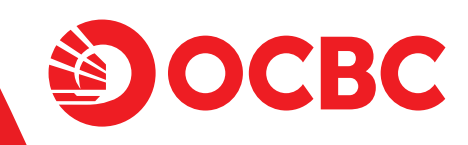

## 通知 OCBC Business 来之中文版本

尊敬的 OCBC 客户,

感谢您信任 PT Bank OCBC NISP Tbk["OCBC"] 作为您的银行合作伙伴。 我们通知 2025年7月15日生效, OCBC Business 现在提供中文的版本 & 会通过 business.ocbc.id 和 OCBC Business mobile 访问。

如何启用中文

 打开 business.ocbc.id 网站 或 OCBC Business mobile。
 点击 OCBC Business web 右上角的"CN"标志,或点击 OCBC Business mobile 设备右上角的选单,然后选择"中文"。
 高用中文,完成!

通过 web.ocbc.id/ob 了解 OCBC Business 的其他优势。

更多的消息,请您可以联系您们的销售或联系中心, TANYA OCBC 1500-999 或 +62-21-26506300 从 外国 (选着#2对于业务客户服务) WhatsApp 在 08121500999 或 发邮件给 clientservices@ocbc.id。

1500-999 🕓 0812-1500-999

Terus bersama, melaju jauh

Temukan kami di

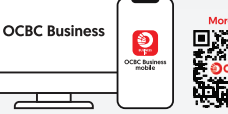

**TOGETHER WE ACHIEVE MORE**